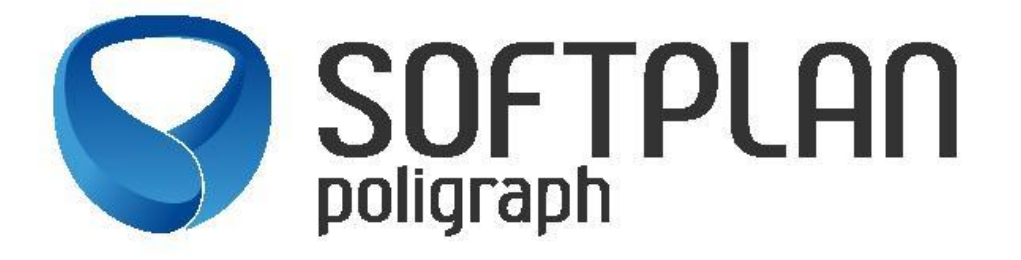

## PETICIONAMENTO DE CARTAS PRECATÓRIAS PARA O TRIBUNAL DE JUSTIÇA DO CEARÁ

**NOVO PROCEDIMENTO** PARA QUE SERVIDORES DE OUTROS TRIBUNAIS ENCAMINHEM CARTAS PRECATÓRIAS AO TJCE, EM SUBSTITUIÇÃO AO MALOTE DIGITAL

VERSÃO 1.0

Fortaleza-CE,

Janeiro de 2024.

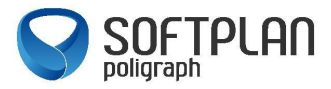

## VISÃO GERAL

Os procedimentos narrados neste manual são exclusivos para Servidores de outros Tribunais que necessitem peticionar carta precatória para o TJCE, em substituição ao sistema de "Malote Digital", estabelecidos pela Portaria Nº 53/2024 de 11/01/2024.

As orientações aqui informadas não se enquadram para Advogados/Convênios e demais peticionantes.

Acessar o site do Tribunal de Justiça do Estado do Ceará (<u>www.tjce.jus.br</u>) e clicar em Processos, e em seguida E-SAJ, conforme print a seguir.

| Institucional 🔹                                       | Processos 🔹          | Unidade     |
|-------------------------------------------------------|----------------------|-------------|
| SISTEMAS PROCESSUAIS                                  | INFORMAÇÕES          |             |
| Consulta Processual                                   | Audiências de Custo  | ódia        |
| Processo Jue nal Eletrônico - PJe                     | Calculadora Eletrôni | ica         |
| E-SAJ                                                 | Consulta de Alvarás  | de Soltura  |
| Histórico de Manutenção e<br>Indisponibilidade do SAJ | Custas Judiciais     |             |
|                                                       | Pautas e Atas de Jul | gamento dos |
| SEEU                                                  | Órgãos Colegiados    | do TJCE     |
| Aplicativo TJCE Mobile                                | Acesso Remoto às s   | essões de   |
|                                                       | julgamento           |             |
| Citações e Intimações Eletrônicas                     |                      |             |
|                                                       |                      |             |

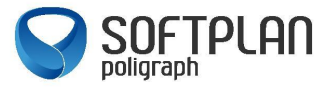

Ao acessar o Portal e-Saj, ir na opção disponibilizada no canto superior esquerdo, identificarse, conforme imagem abaixo.

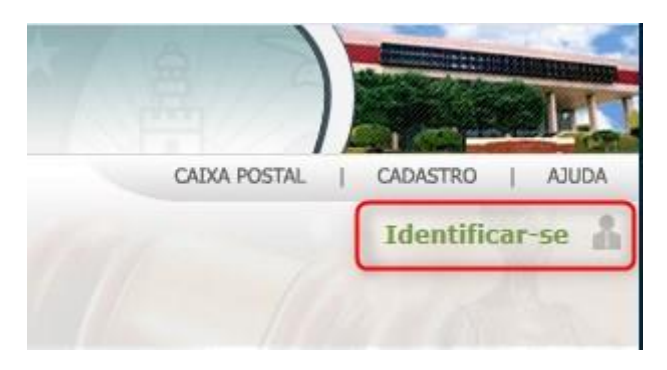

Ao clicar nessa opção, será carregada uma tela de login, caso já possua o cadastro no e-SAJ do TJCE, deverá ser informado o CPF e Senha ou Acesso com o Certificado Digital. Caso não possua ainda o cadastro, utilizar a opção "Não estou habilitado", como apresentado na imagem abaixo.

| Já estou habi   | itado                |  |
|-----------------|----------------------|--|
| Formas de ider  | tificação no portal: |  |
| CPF/CNPJ        | Certificado digital  |  |
| CPF/CNI<br>Sent | a*:                  |  |
| Não estou ha    | Entrar               |  |

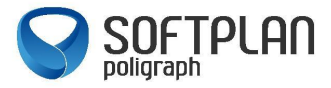

Ao clicar na opção, "Não estou habilitado" será carregado um campo para fornecimento do CPF.

| Já estou l              | nabilitado »                                                                  |
|-------------------------|-------------------------------------------------------------------------------|
| Não esto                | ı habilitado                                                                  |
| Não possu<br>Informe se | i identificação no portal?<br>eu CPF/CNPJ*: abaixo para iniciar seu cadastro. |
| CPF/0                   | Iniciar cadastro                                                              |
|                         |                                                                               |

Ao clicar em "Iniciar Cadastro" deverá ser preenchido os dados solicitados, com a obrigatoriedade relativa às informações em destaque:

| @-SAJ Por                                                          | tal<br>Serviço:                 | s                                                |                                                                                                    |   |
|--------------------------------------------------------------------|---------------------------------|--------------------------------------------------|----------------------------------------------------------------------------------------------------|---|
|                                                                    |                                 | > Bem-vindo 3                                    | > Cadastro de Usuário                                                                                                    |   |
| ✓ MENU                                                             |                                 | Cadastro d                                       | de Usuário                                                                                                    |   |
| Orientações A confirmação deste Preencha os campo Dados do usuário | e cadastro ser<br>s abaixo para | rá enviada para os enc<br>efetuar seu cadastro i | idereços de <b>e-mail</b> informados no formulário abaixo.<br>no e-SAJ. O seu CPF/CNPJ deverá ser utilizado para efetuar login no portal. |   |
| Nome*                                                              | :                               |                                                  |                                                                                                    |   |
| Nome social                                                        | :                               |                                                  |                                                                                                    | i |
| E-mail*                                                            | :                               |                                                  |                                                                                                    |   |
| Confirmação do e-mail*                                             | :                               |                                                  |                                                                                                    |   |
| E-mail alternativo                                                 | :                               |                                                  |                                                                                                    |   |
| CPF*                                                               | :                               | 100 million (100 million)                        |                                                                                                    |   |
| RG                                                                 | :                               |                                                  | Orgão emissor:                                                                                                    |   |
| Telefone                                                           | :                               |                                                  |                                                                                                    |   |
| Celular                                                            | :                               |                                                  |                                                                                                    |   |
| Gênero*                                                            | : O Masc                        | ulino 🔿 Feminino                                 |                                                                                                    |   |
|                                                                    | Salvar V                        | oltar                                            |                                                                                                    |   |

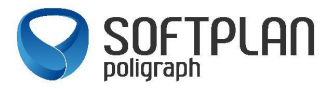

**IMPORTANTE:** O usuário deve ter bastante cuidado ao preencher o e-mail, pois nele chegará um link para efetivar seu cadastro. O preenchimento de e-mail de forma equivocada impedirá o usuário de prosseguir e será necessário o contato com o Suporte SAJ do TJCE para regularizar a situação.

Com os dados preenchidos, no e-mail será recebido um link para criação de senha. O link direcionará o usuário para a página do e-Saj para cadastro de senha de acesso. Observação: a senha deverá conter um mínimo de 06 caracteres, contendo letras e números. Após salvar a senha, o cadastro inicial do usuário estará concluído. O login por certificado digital somente será possível após a criação da senha aqui tratada.

Ao logar no Portal e-SAJ, o usuário deve ir ao menu "Cadastro" localizado no canto superior direito, e escolher a opção "Gerenciamento de Perfis".

|                                                                     | CAIXA POSTAL | CADASTRO | AJUDA    |                                                                  |
|---------------------------------------------------------------------|--------------|----------|----------|------------------------------------------------------------------|
|                                                                     |              | -        | (Sair)   |                                                                  |
|                                                                     |              |          |          |                                                                  |
|                                                                     |              |          |          |                                                                  |
|                                                                     |              |          |          |                                                                  |
|                                                                     | ,,,,,,,,,    |          | ~        |                                                                  |
| Dados Cadastrais (a)<br>Visualizar ou alterar seus dados cadastrais |              |          | <u> </u> | Gerenciamento de Perfis (a)<br>Visualizar ou alterar seus perfis |
| 🕥 Alterar Senha 👔                                                   |              |          |          |                                                                  |
| 9                                                                   |              |          |          |                                                                  |
|                                                                     |              |          |          |                                                                  |

Dentre os perfis disponíveis, escolher o perfil "Servidor Cartas Precatórias Outros Tribunais":

|           | CAI |
|-----------|-----|
| Suario e- | SAJ |
| 6         |     |
| Advogado  |     |
|           |     |

Ao selecioná-lo, deve-se clicar na opção "salvar". Nesse momento, será aberta uma janela para validação com certificado digital:

| a para validação com certificado digital:                                                                                                    |                           |
|----------------------------------------------------------------------------------------------------|---------------------------|
| Validação de perfis de acesso                                                                                                    | X                         |
| Para acessar o Portal e-SAJ com os perfis listados abaixo, é necessária a val<br>com certificado digital. Para validar, selecione o certificado e clique no<br>"Validar". Se não possuir um certificado, clique no botão "Fechar" e desman<br>perfis que requerem validação. | idação<br>botão<br>que os |
| Servidor Cartas Precatórias Outros Tribunais                                                                                                    |                           |
| Selecione o certificado que deseja utilizar:                                                                                                    |                           |
| C2 25                                                                                                    |                           |
|                                                                                                    | /alidar                   |

Ao validar, o perfil estará apto para peticionamento de cartas precatórias para os foros disponíveis no Poder Judiciário do Estado do Ceará.

Se nesse momento o usuário já pretender peticionar sua carta precatória ao Tribunal do Ceará, deve-se fazer o logoff do Portal e-SAJ e fazer um novo login para que o portal valide o novo perfil vinculado.

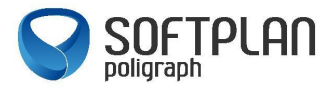

## PETICIONAMENTO ELETRÔNICO

O serviço a ser utilizado para peticionamento de cartas precatórias é o serviço de "Peticionamento Eletrônico de 1º Grau". Para acesso ao Peticionamento, o servidor poderá acessar a opção 01 – indo no menu disponibilizado no canto esquerdo da tela, e ir navegando até a parte de Peticionamento Inicial – Primeiro Grau. Caso opte pela opção 02 – na parte central da tela, acessar o menu Peticionamento Eletrônico, e ir navegando entre as páginas, no seguinte caminho: Peticionamento Eletrônico de 1º Grau / Peticionamento Eletrônico de 1º Grau, assim nos caminhos será carregada a tela de peticionamento eletrônico.

| 0                                                                                                    | CADA POSTAL I CADASTRO I ADUDA I ADM                                                                                                    |
|----------------------------------------------------------------------------------------------------|----------------------------------------------------------------------------------------------------|
| (e-SAJ de Servio                                                                                      | (inc)                                                                                                    |
|                                                                                                    | >Bem-vindo                                                                                                    |
| MENU<br>Consultas Processuals<br>Custas Processuals                                                   | Bem-vindo                                                                                                    |
| Peticionamento Eletrônico     Peticionamento Eletrônico de 1º     Grau                                | O portal e-SA) é uma solução que visa facilitar a troca de informações e agilizar o trámite processual por meio de diversos serviços WEB voltados para os advogados, cidadãos e serventuários da justiça.<br>• Histórico de Indisponibilidade                                                                                                    |
| Peticionamento Inicial - Primeiro<br>Grau                                                             | Histórico de Manutenção                                                                                                    |
| <ul> <li>Peticionamento Intermediário -<br/>Primeiro Grau</li> </ul>                                  | Portaria Nº 510/2015, obrigatoriedade do Peticionamento Eletrônico                                                                                                    |
| <ul> <li>Consulta de Petições - Primeiro<br/>Grau</li> <li>Peticionamento Eletrônico de 2º</li> </ul> | ATENÇÃO ADVOGADOS DE OUTRAS UNIDADES DA FEDERAÇÃO: A habilitação para peticionamento eletrônico no TJCE é feita diretamente no portal e-SAJ, clicando em "Identificar-se" e em seguida na opção<br>"Não estou habilitado", tendo em vista a vinculação do referido portal com o Cadastro Nacional de Advogados - CNA, não fazendo-se mais necessário o comparecimento pessoal do advogado ao fórum local. |
| Grau - Tribunal de Justiça<br>Peticionamento Eletrônico de 2º                                         | Plantão Judiciário de 2º Grau:                                                                                                    |
| Grau - Turmas Recursals<br>Substabelecimento                                                          | Sr(a)s. Advogados(a)s,                                                                                                    |
| Push<br>Intimacións a Citacións On lina                                                               | U peticionamento eletronico para o Plantao Judiciano de 2º Grau ja esta disponível, devendo-se observar o seguinte:                                                                                                    |
| Conferência de Documento Digital                                                                      | x) La service encominha de uspana a distribuição ordinária no primeiro da útil seguinte;                                                                                                    |
| <ul> <li>Pauta Julgamento</li> <li>Administração dos usuários da<br/>instituição</li> </ul>           | 2) Para realizar o peticionamento eletrônico, o advogado deve indicar a opção PLANTÃO: SIM, na tela de PETICIONAMENTO INCIAL DE 2º GRAU. Caso contrário, a petição será<br>encaminhada para a distribuição ordinária no primeiro dia útil seguinte.                                                                                                    |
|                                                                                                    | Consultas<br>Exte serviço disponibiliza acesso às informações relativas à situação e tramitação dos processos de<br>Primeiro Segundo Grau. O acesso asos dados pode ser feto pelo público em peral, sem necessidade<br>de cadastro. Existem restrições apenas para a consulta de processos que tramitam em segredo de<br>justiça.                                                                         |
|                                                                                                    | Peticionamento Eletrônico 🖷 🚯 Protocolo e consulta de petições inicial e intermediárias.                                                                                                    |

Nas duas opções são disponibilizadas o acesso ao Peticionamento de Iniciais ou Intermediárias:

| > Bem-vindo > Peticionamento Eletronico > Peticionamento Eletronico de                                                                                             | 1º Grau                                                                                                    |
|----------------------------------------------------------------------------------------------------|----------------------------------------------------------------------------------------------------|
|                                                                                                    |                                                                                                    |
| Peticionamento Eletrônico de 1º Grau                                                                                                    |                                                                                                    |
| Este serviço permite ao advogado protocolar petições iniciais e intermediárias pu<br>petição e documentos anexos. Também é possível consultar as petições protocol | ra o Tribunal de Justiça. O peticionamento é feito mediante o preenchimento de informações b<br>adas pelo usuário em um determinado periodo.                                                                                                    |
| ATENÇÃO: É obrigatório informar o CPF e anexar cópia do respectivo documento<br>Outubro de 2013, sob pena de cancelamento.                                         | ao peticionamento inicial de 1º grau, nos termos do Provimento 01/2013, publicado na página                                                                                                    |
| Atenção Sr(a). Advogado(a): observe as novas competências cíveis para as dem                                                                                       | andas em massa:                                                                                                    |
| <ul> <li>Especializada - Dpvat</li> <li>Especializada - Revisional</li> <li>Especializada - Execução de Título</li> </ul>                                          |                                                                                                    |
| Peticionamento Eletrônico de 1º Grau 🖷 🌘                                                                                                    | Peticionamento Intermediário - Primeiro Grau 🛞 🐧                                                                                                    |
|                                                                                                    | Bem-vindo > Peticionamento Eletronico > Peticionamento Eletronico de  Peticionamento Eletrônico de 1º Grau  Este serviço permite ao advogado protocolar petições iniciais e intermediárias pe  petiçõe o documentos anexos. Também é possível consultar as petições protocol  ATENÇÃO: É obrigatório informar o CPF e anexar cópia do respectivo documento  Outubro de 2013, sob pena de cancelamento.  Atenção Sr(a). Advogado(a): observe as novas competências cíveis para as dem  Especializada - Davat  Especializada - Revisional  Especializada - Revisional  Especializada - Revisional  Peticionamento Eletrônico de 1º Grau  Peticionamento Eletrônico de 1º Grau |

O **peticionamento inicial** seria para uma nova carta precatória a ser enviada ao Tribunal do Ceará. O serviço de **peticionamento intermediário** seria para um complemento de documentação a ser enviada ou para resposta de alguma decisão.

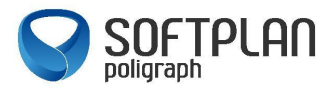

A seguir, algumas explicações do peticionamento inicial:

|    | e-SAJ   Petição Inicial (Incolutorette) | TJCE Usuairio Teste C                                                                                                    | Dutros Tribunais 🛛 🛛  |
|----|-----------------------------------------|----------------------------------------------------------------------------------------------------|-----------------------|
| <  | a Arraste e solta arquivos ou           | PETCONNEL Usualito Teste Outros Tribunais (Staalito Teste Outros Tribunais - Servidor Cartas Precutórias Outros DADOS RARA O FROCESIO  Forget  Opto e none para parquiar e talectore a optio  Contro more para parquiar e talectore a optio  Contro more para parquiar e talectore a optio  Contro more para parquiar e talectore a optio  Contro more para parquiar e talectore a optio  Contro more para parquiar e talectore a optio  Contro more para parquiar e talectore a optio  Contro more para parquiar e talectore a optio  Contro more para parquiar e talectore a optio  Contro more para parquiar e talectore a optio  Contro more para parquiar e talectore a optio  Contro more para parquiar e talectore a optio  Contro more para parquiar e talectore a optio  Contro more para parquiare e talectore a optio  Contro more para parquiare e talectore a optio  Contro more para parquiare e talectore a optio  Contro more para parquiare e talectore a optio  Contro more para parquiare e talectore a optio  Contro more para parquiare e talectore a optio  Contro more para parquiare e talectore a optio  Contro more para parquiare e talectore a optio  Contro more para parquiare e talectore a optio  Contro more para parquiare e talectore a optio  Contro more para parquiare e talectore a optio  Contro more para parquiare e talectore a optio  Contro more para paraguare e talectore a optio  Contro more para paraguare e talectore a optio  Contro more para paraguare e talectore a optio  Contro more para paraguare e talectore a optio  Contro more para paraguare e talectore a optio  Contro more para paraguare e talectore a optio  Contro more para paraguare e talectore a optio  Contro more para paraguare e talectore a optio  Contro more para paraguare e talectore a optio  Contro more para paraguare e talectore e talectore e talectore e talectore e talectore e talectore e talectore e talectore e talectore e talectore e talectore e talectore e talectore e talectore e talectore e talectore e talectore e talectore e talectore e talectore e talectore e ta | .Tribunaši)           |
|    | Selecionar argunos                      | Digite a nome para propulsar e sniecome a opçilo 🐵 🔎                                                                                                    | < Cancelar            |
|    |                                         | 6 POLO ATIVO                                                                                                    | Adicionar parte 🛈     |
|    |                                         | 7 POLO PASSIVO                                                                                                    | Adicionar parte 🛈     |
|    |                                         | CERTIFICADO PARA ASSINATURA                                                                                                    |                       |
| F  |                                         | 15, secol 210540186 - Velidade: 18/10/2007                                                                                                    | <ul><li>✓ 0</li></ul> |
| 5. | U @ 00570100                            | Voltar Salvar para continuar depois Salvar para protocolar dep                                                                                                    | s Prote               |

A seguir, façamos a apresentação da legenda:

- 1 Foro ao qual a Carta Precatória deverá ser encaminhada;
- 2 Valor da Ação;
- 3 Competência do Processo;
- 4 Classe do Processo;
- 5 Assunto do Processo;
- 6 Polo Ativo do Processo;
- 7 Polo Passivo do Processo

8 – Parte destinada ao envio das peças processuais para compor a Carta Precatória. Os arquivos aceitos são em formato PDF e com resolução de 300Kb por página;

9 – Botão para protocolar a peça desejada.

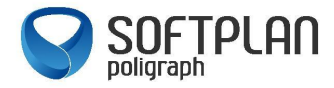

Depois de anexados todos os documentos e alimentadas todas as informações necessárias, o usuário deve clicar na opção "Protocolar", disponível do lado direito da tela:

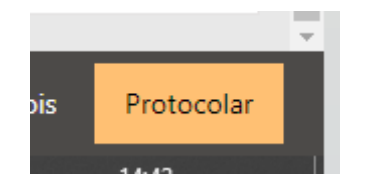

Ao concluir, as informações de protocolo gerado serão apresentadas, podendo ser salvas ou impressas.

Adicionalmente, o usuário poderá acessar o serviço "Push" disponível no Portal e-SAJ e incluir o número da Carta Precatória que acabou de ser protocolada, para que possa acompanhar suas movimentações. Esse serviço encaminhará as movimentações do processo para o e-mail do usuário que se cadastrou no Portal e-SAJ.

Orientações ou Registro de Chamados:

E-mail: <a href="mailto:chamado@tjce.jus.br">chamado@tjce.jus.br</a>

CATI: (85) 3366-2966